## ■授業料免除申請システムへのアクセス方法

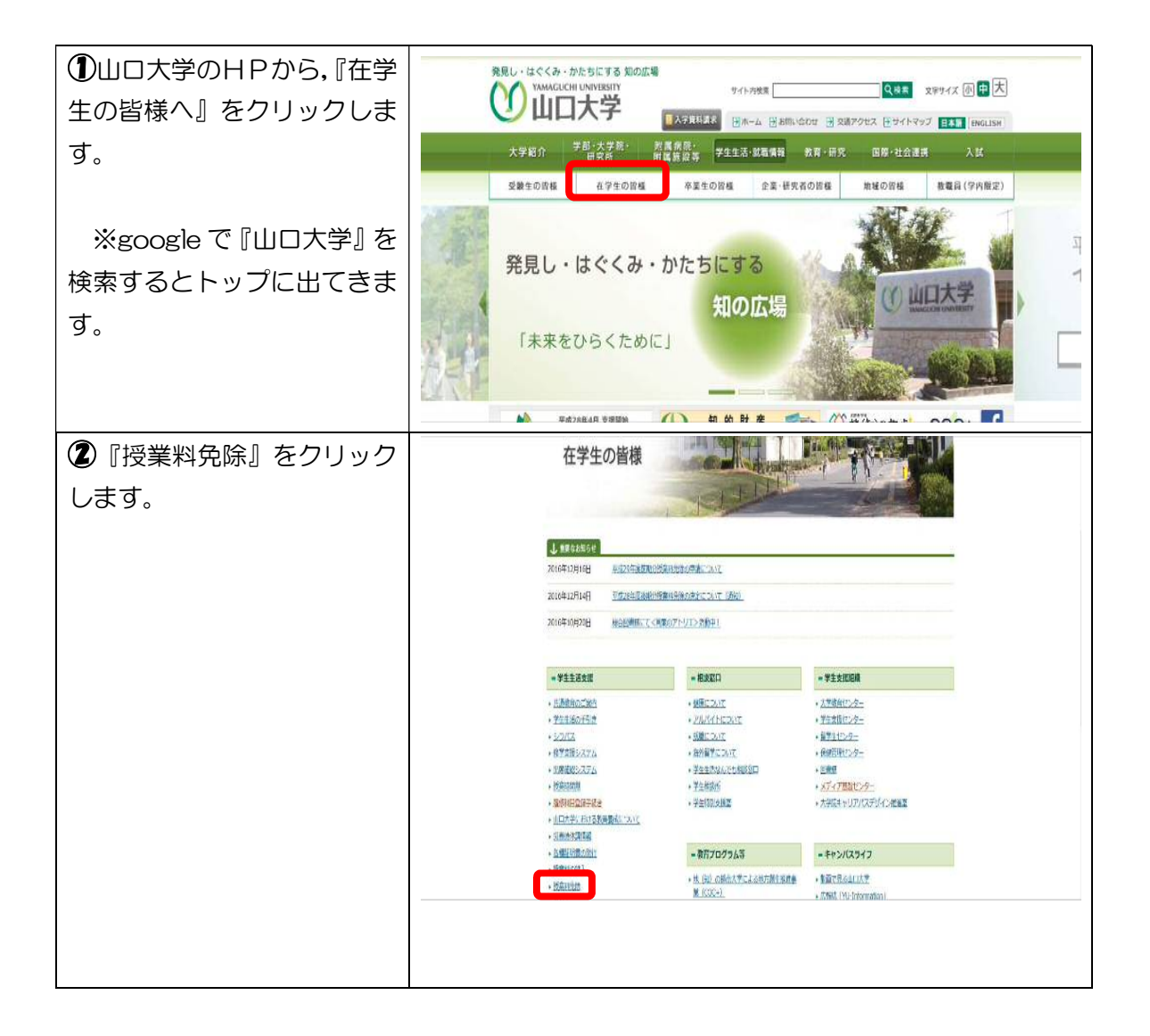

| ③『授業料免除申請システム』                     | 授集料の免除                                                                                                    |
|------------------------------------|----------------------------------------------------------------------------------------------------|
| をクリックします。                          |                                                                                                    |
|                                    | 第本3月5世後<br>110, 100 48,400<br>110, 112,5月度第発時で作用。<br>111, 100 48,400<br>111, 100 48,400<br>111, 100 |
| ※山口大学に設置してあるパ                      | 授助利益申請表示が行いる     て、    び、    び、    びのからない     モール     モール                                                                                                    |
| <b>ソコンからのみ、</b> ログイン可              | 19月2日中国地帯は日本市場では日本にも、「日本の中国地帯」<br>平成の日本省和市場営業目の計画の通道にして、「日本の中国地帯」<br>中国・国際地帯の日本市場である。                                                                                                    |
| 能です。                               | 相関の保護部で進入関連 2003 A                                                                                                    |
|                                    | 北京市会社の大学には国家には「日本社会」<br>「新学校会会会社」の「日本社会」<br>「「新学校会会会社」の「日本社会」<br>のようないため、<br>「「日本社会会会社会会社」の「日本社会会社会社会社会社会社会社会社会社会社会社会社会社会社会社会社会社会社会社                                                                                                    |
| ④授業料免除申請システム                       |                                                                                                    |
| ヘアクセスできます。                         | アクセスは、令和元年10月7日(月)から                                                                                                    |
|                                    | 回能です。                                                                                                    |
| ※ユーザー名とパスワードに                      |                                                                                                    |
| ついて                                | Conje     Conje                                                                                                    |
| 入学時に配布している『山口                      | 「「「「「「」」」」<br>「「「」」」<br>「「」」」<br>「「」」」<br>「」」」<br>「」」」<br>「」」」<br>「」」」<br>「」」」<br>「」」」<br>「」」」<br>「」」」<br>「」」」<br>「」」」<br>「」」」<br>「」」」<br>「」」」<br>「」」」<br>「」」」<br>「」」<br>「」」<br>「」」<br>「」」<br>「」」<br>「」」<br>「」」<br>「」」<br>「」」<br>「」」<br>「」」<br>「」」<br>「」」<br>「」」<br>「」」<br>「」」<br>「」」<br>「」」<br>「」」<br>「」」<br>「」」<br>「」」<br>「」」<br>「」」<br>「」」<br>「」」<br>「」」<br>「」」<br>「」」<br>「」」<br>「」」<br>「」」<br>「」」<br>「」」<br>「」」<br>「」」<br>「」」」<br>「」」<br>「」<br>「                                                                                                    |
| 大学教育用計算機利用登録                       | 19世界9分的10年ンステム、1999年1月、2010年9月5日、1996日を、東東市では、2017年10月1日、1990日を、東京市日に2017年10月1日、1997年3月<br>1977                                                                                                    |
| 証』に記載されているログイ                      |                                                                                                    |
| ン名とパスワードを利用しま                      | 1020-9<br>1020-9                                                                                                    |
| す。                                 | (山口が中から)一川のユーザーをおりにワードで発展します<br>ロシームのから1990年、または1950で使用のたまドロ目的のココ                                                                                                    |
|                                    | 3 プロにより、2440年95日、1441年95日、15月1日、15月11日、15月1日、15月1日、15月1日、15月1日、15月1日、15月1日、15月1日、15月1日、15月11日、15月110000000000000000000000000000000000                                                                                                    |
| →登録証のロクイン名を利                       | er one will prestructions ( will be a                                                                                                    |
| 用( $\Delta\Delta$ @yaguchi-u.ac.jp |                                                                                                    |
|                                    |                                                                                                    |
| ハスワート】                             |                                                                                                    |
|                                    |                                                                                                    |
| 日(上記スールアカリフト                       |                                                                                                    |
|                                    |                                                                                                    |
| 2007)<br>※ログイン小2後は 『培業料            |                                                                                                    |
|                                    |                                                                                                    |
|                                    |                                                                                                    |
| ください。                              |                                                                                                    |

## ■授業料免除申請システム操作マニュアル

| ※③のページの続きになりま          | 授業料の免除                                                                                                    |            |
|------------------------|----------------------------------------------------------------------------------------------------|------------|
| <u>す.</u>              | ※お知らせ当<br>※お知らせ当<br>、<br>(1)、<br>(1)、<br>(1)、<br>(1)、<br>(1)、<br>(1)、<br>(1)、<br>(1                                                                                                    | ч          |
| ⑤『授業料免除由請システム          | 会国による基準要報会中は、<br>大学業務の提供では合め、<br>特案半校時中経転的付ける<br>たができないとからはす。<br>で#1 addression<br>たができないとからはす。                                                                                                    | 1914       |
|                        | 単式の工作作用分配数料金数の「加速に」、で 日本での一部構成の構成での「 「日本の一部構成」で 日本の一部構成の 「日本の一部構成」 「日本の一部構成」 「日本の一本の一面」 「日本の一本の一本の一本の一本の一本の一本の一本の一本の一本の一本の一本の一本の一本 | T men      |
| <u> 探作マニュアル』</u> をクリック | 平式如平增量度分配常料量数の決分について<br>相差化の決定機一切サスパミュ                                                                                                    |            |
| します。                   | [年前9年10月7日] 医测察中部状质广力。转变,方"作中的是这个人                                                                                                    |            |
| マニュアルを参照の上,シス          | 経済的年间により授業にの時代が代替であり、かつ、学業価格と認められる方には、本人の日頃に専つき読者が                                                                                                    | 11. 戴      |
| テムへ必要事項を入力し,申          | 第6次が後期の登録の第4番節の第4番節の第4番節の第4番節の第4番節の第4番節の第4番目の<br>授業時分割のすぼは、各部の授業目の時期に下の後、ますので、考慮する、推営目の最正常になられない<br>のあっていまってきた。機能にはディットに、国際には「中心を引に受けていた事業事をした」の要素事を定めて自己                                                                                                    | Rから<br>「新へ |
| 請を行ってください。             | 動い行くびらい、な学生の中国スタウンールは、上記の干型は中国の周辺世界を見始の申請についてあび指述<br>ロビステムに除たことした内では構成するで、解説でおい、                                                                                                    | 相先除        |
| 【申請の時は、受付期間に注          | 授業科免除申請システム<br>操作マニュアル<br>見業料免除申請システム                                                                                                    |            |
| 意してください!】              | 1月日日の日本市は、日本1月日日の日本である日本日、日本市なかかり<br>日田村田の中午11、日本新興省1回中華の11、中午12時1時のした時以べたり、電話で数なることはできませ                                                                                                    | h.         |

## ■必要(証明)書類の確認

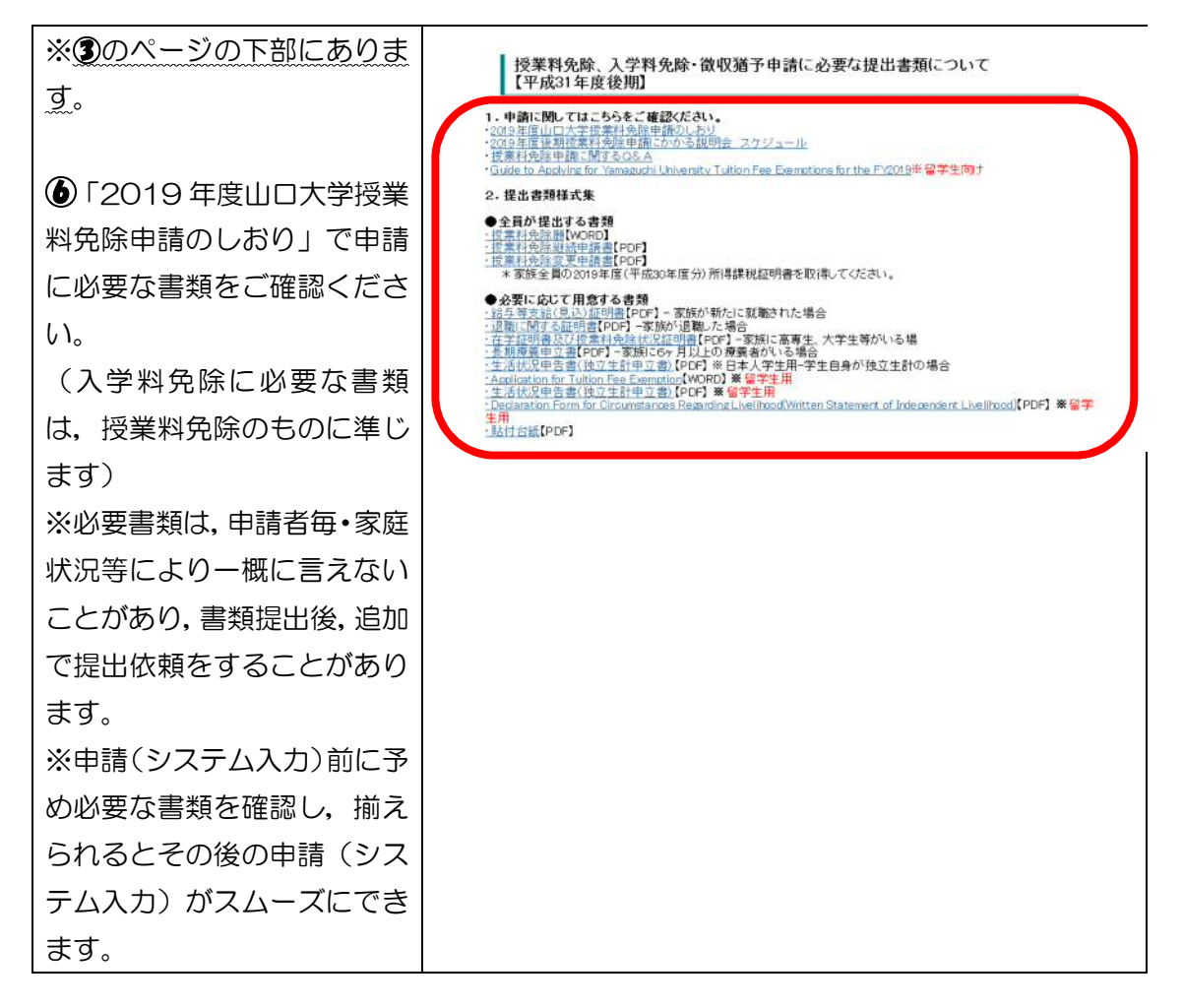